# **Before your Priority Registration**

• Log in to <u>MyABAC</u> and click the Banner App> Click the 'Student Academic Records' tab > 'Registration using Banner 9' > 'Prepare for Registration'

| Prepare for Re        | egistration                                                                                              |
|-----------------------|----------------------------------------------------------------------------------------------------|
| Registration Status   | Update Student Term Data                                                                                 |
| Registration St       | atus                                                                                                    |
| Term: Spring Semester | 2023                                                                                                    |
| Your Student Status   | s permits registration.                                                                                  |
| Your academic stat    | tus Good permits registration.                                                                           |
| You have no holds     | which prevent registration.                                                                              |
| Time tickets allow I  | registration at this time. Please register within these times: 09/26/2022 08:30 AM - 01/17/2023 04:30 PM |
| Earned Hours          |                                                                                                    |
| You have Earned H     | ours for Level: Semester System Undergraduate, Institution Hours: 37, Transfer Hours: 6                  |
| Your class standing   | g for registration purposes is Sophomore                                                                 |

- Make sure you do not have anything preventing you from registering
- Your 'Time Ticket' shows when you can register

### **Viewing Available Courses**

- Log in to <u>MyABAC</u> and click the Banner App> Click the 'Student Academic Records' tab > 'Registration using Banner 9' > 'Browse Classes' > Select Term
- Enter Subject (you can enter multiple subjects)
  - o Course number is optional
  - o Click on Advanced Search for additional filters

| Student • <u>Registration</u> •                          | Select a Term • Browse Classes |
|----------------------------------------------------------|--------------------------------|
| Browse Classes                                           |                                |
| Enter Your Search Criteria<br>Term: Spring Semester 2023 |                                |
| Subject                                                  | × Economics                    |
| Course Number                                            | 2105                           |
| Keyword                                                  |                                |
|                                                          | Search Clear + Advanced Search |

# **Banner 9 Student Registration Instructions**

• A list of available courses that meet your search criteria will appear

| Title ≎                                                  | Subject Description | Course Nu | Section 🗘 | Hours | CRN 🌣 | Term ≎ | Instructor               | Meeting Times                                                     | Campus | Status                  |
|----------------------------------------------------------|---------------------|-----------|-----------|-------|-------|--------|--------------------------|-------------------------------------------------------------------|--------|-------------------------|
| Principles of Macroeconomics<br>Lecture                  | Economics           | 2105      | 0         | 3     | 30348 | Spring | Ellis, Diantha (Primary) | S M T W T F S 10:00 AM - 10:50 AM Type: Class Bu                  | Tifton | 35 of 35 seats re       |
| Principles of Macroeconomics<br>Lecture                  | Economics           | 2105      | 1         | 3     | 30349 | Spring | Ellis, Diantha (Primary) | $\begin{tabular}{c c c c c c c c c c c c c c c c c c c $          | Online | 35 of 35 seats re       |
| Principles of Macroeconomics<br>Asynchronous Instruction | Economics           | 2105      | 1CG       | 3     | 30221 | Spring |                          | $\fbox{[S][M][T][W][T][F][S]]}$ - Type: Class Building: None Room | eCore  | <b>9</b> FULL: 0 of 0 s |

• Note the campus location (Tifton, Bainbridge, Online, eCore, etc.)

**Pro Tip:** Write down the CRNs of the course you plan on taking before your priority registration date to make the registration process quicker.

#### **Registering for Classes**

 Log in to <u>MyABAC</u> and click the Banner App> Click the 'Student Academic Records' tab > 'Registration using Banner 9' > 'Register for 'Classes'

|   | Registrat | ion                                                                                                    |   |                                                                                                    |
|---|-----------|----------------------------------------------------------------------------------------------------|---|----------------------------------------------------------------------------------------------------|
|   | What wou  | ild you like to do?                                                                                                    |   |                                                                                                    |
|   |           | Prepare for Registration<br>View registration status, update student term data, and complete pre-registration requirements.    |   | Register for Classes<br>Search and register for your classes. You can also view and manage your schedule. |
|   |           | Plan Ahead<br>Give yourself a head start by building plans. When you're ready to register, you'll be able to load these plans. |   | Browse Classes<br>Looking for classes? In this section you can browse classes you find interesting.       |
|   | -         | View Registration Information<br>View your past schedules and your ungraded classes.                                           | L | Browse Course Catalog<br>Look up basic course information like subject, course and description.           |
| I |           |                                                                                                    |   |                                                                                                    |

- Select the term that you would like to register for
- If necessary, complete any Action Items that display
  - Question about holds? Email <u>asc@abac.edu</u> (Academic Support)

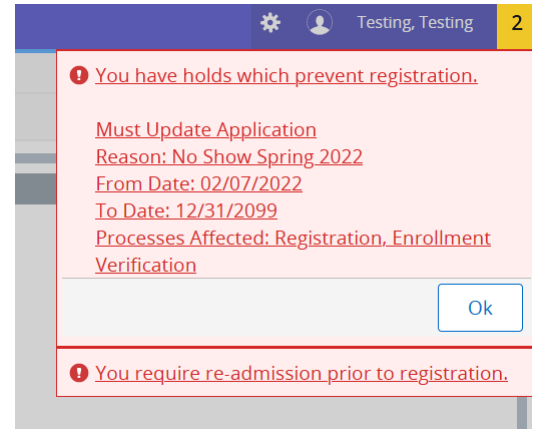

• If you already know the **CRN** of a specific class, you can enter it on the 'Enter CRNs' tab

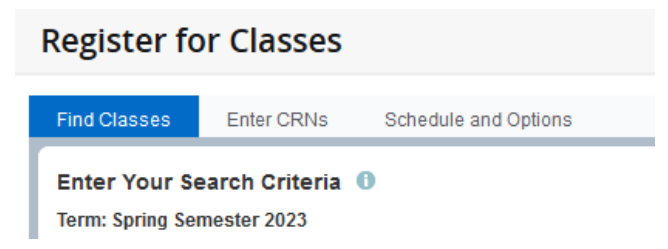

• You can also search by **Subject**, **Course Number**, or **Keyword** on the 'Find Classes' tab

| Student • Registration • Select a Term • Register for Classes |                     |  |  |  |  |  |  |  |  |  |
|---------------------------------------------------------------|---------------------|--|--|--|--|--|--|--|--|--|
| Register for Classes                                          |                     |  |  |  |  |  |  |  |  |  |
| Find Classes Enter CRNs Schedule and Options                  |                     |  |  |  |  |  |  |  |  |  |
| Enter Your Search Criteria 0<br>Term: Spring Semester 2023    |                     |  |  |  |  |  |  |  |  |  |
| Subject 🛛 🗙 Ag Education                                      | You can add another |  |  |  |  |  |  |  |  |  |
| Course Number                                                 |                     |  |  |  |  |  |  |  |  |  |
| Keyword                                                       |                     |  |  |  |  |  |  |  |  |  |
| Search Clear > Advanced Search                                |                     |  |  |  |  |  |  |  |  |  |

- A list of results that meet your search criteria will display
- Click the 'Add' button next to the class you would like to add to your prospective schedule

|   | Find Classes Enter CRNs                                                        | schedule and        | options  |                      |       |       |        |                          |                                                                                                |        |                   |           |                 |            | _   |
|---|--------------------------------------------------------------------------------|---------------------|----------|----------------------|-------|-------|--------|--------------------------|------------------------------------------------------------------------------------------------|--------|-------------------|-----------|-----------------|------------|-----|
| ſ | Search Results 11 Classes<br>Term: Spring Semiester 2023 Subject: Ag Education |                     |          |                      |       |       |        |                          |                                                                                                |        |                   |           |                 | Search Aga |     |
| L | Title 0                                                                        | Subject Description | Course∜N | Section <sup>2</sup> | Hours | CRN 0 | Term 0 | Instructor               | Meeting Times                                                                                  | Campus | Status            | Attribute | Linked Sections | Add        | \$. |
| l | Greenhouse & Nursery Momt<br>Lecture/Supervised Laboratory                     | Ag Education        | 4040     | 1                    | 3     | 30321 | Sprin  | Mulkey, Farish (Primary) | S M T W T F S 09:30 AM - 10:20 AM Type: Class<br>S M T W T F S 02:00 PM - 03:50 PM Type: Class | Tifton | 15 of 15 seats re |           |                 | Add        |     |
| L | Greenhouse & Nursery Mgmt<br>Lecture/Supervised Laboratory                     | Ag Education        | 4040     | 2                    | 3     | 30322 | Sprin  | Mulkey, Farish (Primary) | S M T W T F S 09:30 AM - 10:20 AM Type: Class                                                  | Tifton | 15 of 15 seats re |           |                 | Add        |     |

- The class(es) will appear in your Summary window as 'Pending'
  - If you do not see the 'Summary' window, click the 'Panels' button in the bottom left

|                     |        |          | Title                                  | Details                   | Hours | CRN   | Schedule Type    | Status  | Action             | <b>\$</b> - |
|---------------------|--------|----------|----------------------------------------|---------------------------|-------|-------|------------------|---------|--------------------|-------------|
| Thursday            | Friday | Saturday |                                        |                           |       |       |                  |         |                    |             |
|                     |        |          | Greenhouse & Nursery Mgmt              | AGED 4040, 1              | 3     | 30321 | Lecture/Supervis | Pending | **Web Registered** |             |
|                     |        |          |                                        |                           |       |       |                  |         |                    |             |
|                     |        |          |                                        |                           |       |       |                  |         |                    |             |
|                     |        |          | 1                                      |                           |       |       |                  |         |                    |             |
|                     |        |          | •                                      |                           |       |       |                  |         |                    |             |
|                     |        |          |                                        |                           |       |       |                  |         |                    |             |
| reenhouse & Nursery |        |          |                                        |                           |       |       |                  |         |                    |             |
|                     |        |          |                                        |                           |       |       |                  |         |                    |             |
|                     |        |          | Total Hours   Registered: 0   Billing: | 0   CEU: 0   Min: 0   Max | . 0   |       |                  |         |                    |             |
|                     |        |          | gistered. o pointig.                   |                           |       |       |                  |         |                    |             |
|                     |        |          |                                        |                           |       |       |                  |         |                    | Submit      |

\*Note\* You are not yet registered for the class(es)

# **Banner 9 Student Registration Instructions**

- Click the 'Submit' button to register for the selected class(es)
  - If successful, the class(es) will be listed as *Registered* in the 'Summary' window

| a Summary     |              |       |       |               |            |        |   |    |  |  |  |
|---------------|--------------|-------|-------|---------------|------------|--------|---|----|--|--|--|
| Title         | Details      | Hours | CRN   | Schedule Type | Status     | Action |   | ф. |  |  |  |
| Composition I | ENGL 1101, 0 | 3     | 30519 | Lecture       | Registered | None   | * |    |  |  |  |

• If unsuccessful, an 'Error' will appear, and a notification will display in the top right of the page that lists the reason(s)

| Summary                   |              |       |       |                  |                        |        |   |
|---------------------------|--------------|-------|-------|------------------|------------------------|--------|---|
| Title                     | Details      | Hours | CRN   | Schedule Type    | Status                 | Action | * |
| Greenhouse & Nursery Mgmt | AGED 4040, 1 | 3     | 30321 | Lecture/Supervis | Errors Preventing Regi | Remove | × |
|                           |              |       |       |                  |                        |        |   |

- To remove a course, select 'Remove' in 'Action' and click on 'Submit'
- If you have questions about registering for a course, please contact Academic Support (<u>asc@abac.edu</u>)

# **Helpful Tips**

- Be sure to double-check the CAMPUS before clicking on 'Add' during the registration process
- Taking a lab science course (e.g., BIOL 1107 and BIOL 1107L), be sure to add the course and lab before clicking on 'Submit," otherwise, you'll get an error message